# RoboRoidサポートデスクへようこそ

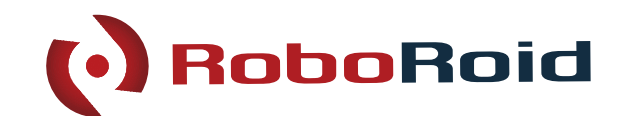

RPAツールを導入後、使い方がわからなかったりする際に 「RoboRoidサポートデスク」をご活用いただき、サポート窓口へ問い合わせを行ったり

会員様限定のFAQの閲覧をすることで、様々な問題を解決することが可能です。

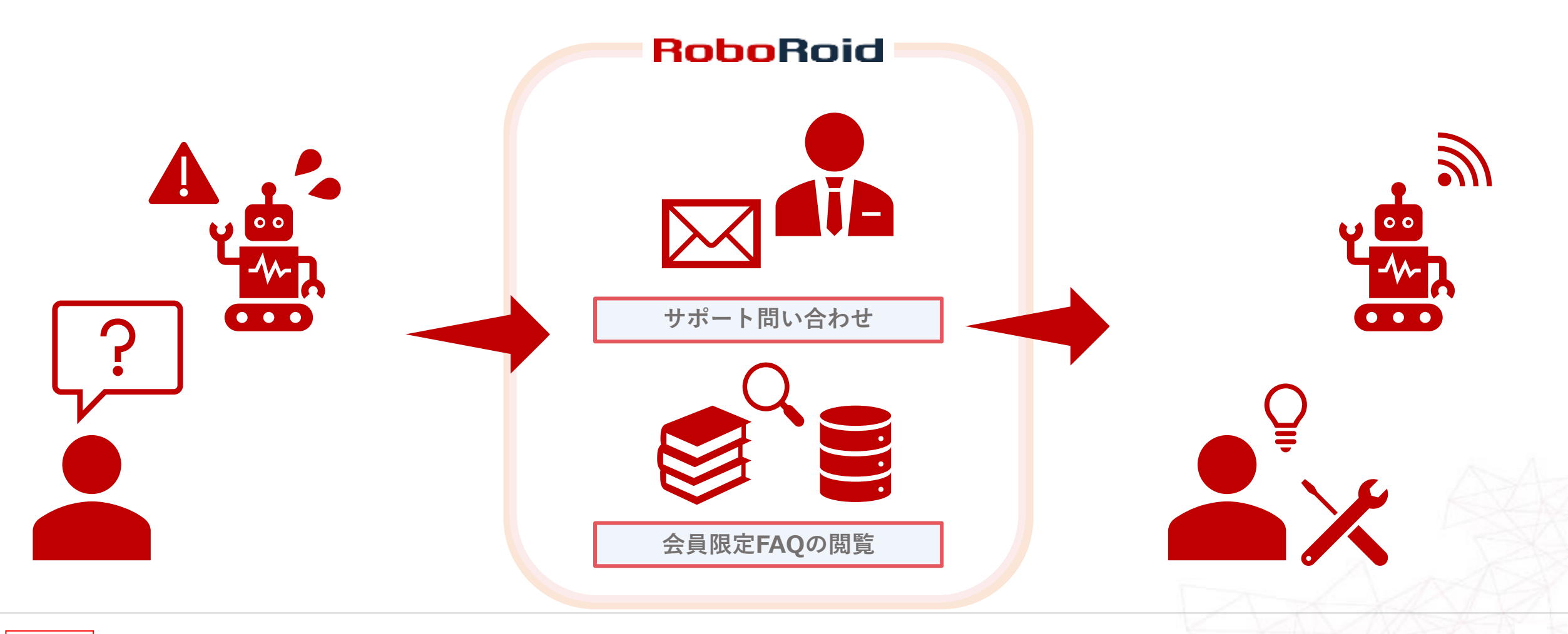

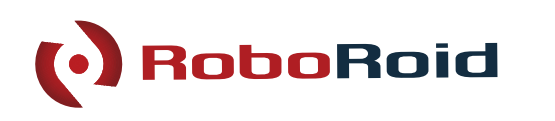

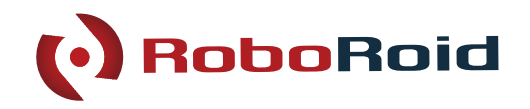

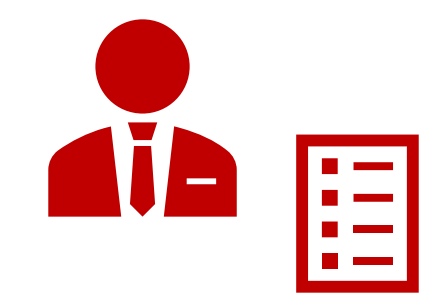

RPA製品ご契約の際に サポートデスク登録情報を 営業担当にお送りいただきます

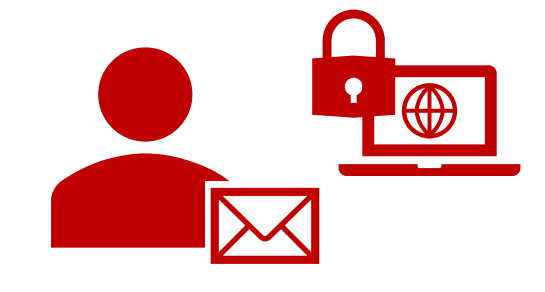

メール内に記載してある URLにアクセスいただき 初期パスワードを設定して下さい

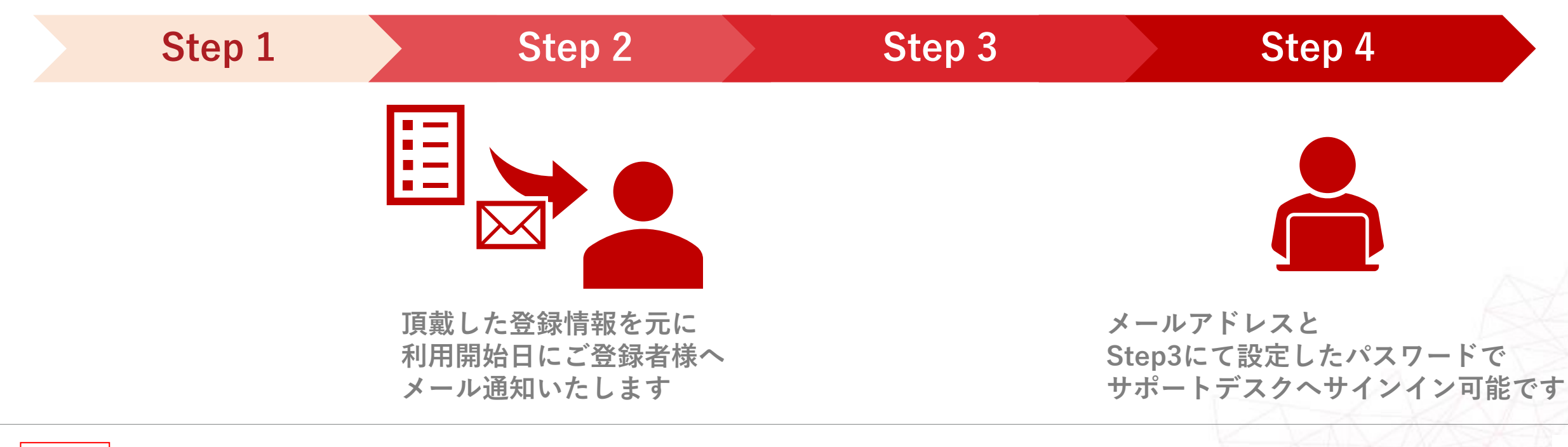

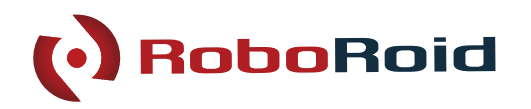

申請書につきましては営業担当より送付いたします。 必要情報をご記載いただき、営業担当者までご返送をお願いいたします。

| 完了後(                                                                                                    | に以下内容にてメー  | ルが送付されますので、 <mark>本文中に記載し</mark> | ておりますURLか | いらパスワードの設 | <u>定</u> をお願いいたします。 | 3                                                |
|----------------------------------------------------------------------------------------------------|------------|----------------------------------|-----------|-----------|---------------------|--------------------------------------------------|
| 送信元メールアドレス : RoboRoidサポートデスク <roboroid-support@worksid.co.jp><br/>件名 : RoboRoidサポートデスクへようこそ</roboroid-support@worksid.co.jp> |            |                                  |           |           |                     |                                                  |
| お客様                                                                                                    | 情報<br>企業名  |                                  |           |           |                     |                                                  |
| アカウ:<br>0                                                                                                    | ント情報<br>氏名 | メールアドレス                          | 区分        | 個人情報の取扱い  | カスタマーサクセス<br>に伴う連絡  | 備考<br>※「区分」にて変更を選択された場合は<br>こちらに変更箇所の詳細を記載してください |
| Ŋ                                                                                                    | ロイド 太郎     | roid_taro@example.com            | 登録        | 同意する      | 同意する                |                                                  |
| L                                                                                                    |            |                                  |           |           |                     |                                                  |
|                                                                                                    |            |                                  |           |           |                     |                                                  |
| 3                                                                                                    |            | _                                |           |           |                     |                                                  |
|                                                                                                    |            |                                  |           |           |                     |                                                  |
|                                                                                                    |            |                                  |           |           |                     |                                                  |
| _                                                                                                    |            |                                  |           |           |                     |                                                  |
| _                                                                                                    |            |                                  |           |           |                     |                                                  |
|                                                                                                    |            |                                  |           |           |                     |                                                  |
|                                                                                                    |            |                                  |           |           |                     |                                                  |

※メールアドレスがログインIDとなるためメーリングリストは原則ご登録いただけません。 ※各項目の詳細につきましては申請書に記載がございます。

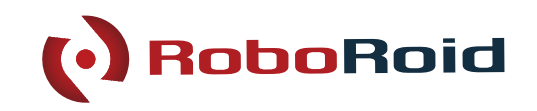

サポートデスクのご利用始日に ご登録者様宛に以下件名・送付元にて通知メールが送付されます。

件名 : RoboRoidサポートデスクへようこそ送付元: roboroid-support@worksid.co.jp

※迷惑メール等に分類されないようお気をつけください。

メール受信後は本文末尾にある「確認用URL」をクリックして パスワードのご設定をお願いいたします。

(次ページに詳細が続きます)

#### ###

### 本メールは、RoboRoidサポートデスクに ### ご登録いただいたお客様に配信しております。 ###

平素は格別のお引き立てを賜り、誠にありがとうございます。

この度、お客様のアカウント作成が完了いたしました。 本メール末尾の【★確認用URL★】のリンクより、 初期パスワードの設定をお願いいたします。

なお、【★確認用URL★】の有効期限は本メール受信より24時間となります。 有効期限を超過してしまいパスワードの設定ができない、 またはサインインが上手くいかない場合は、下記FAQをご参照ください。

◆サポートデスクにサインインできない場合 https://support.roboroid.jp/hc/ja/articles/360023233451

◆サポートデスクアカウント作成までの流れ <u>https://support.roboroid.jp/hc/ja/articles/115002787772</u>

また、RoboRoidサポートデスクではご契約いただいたお客様に お問い合わせフォーム、専用FAQを公開しております。 ご利用方法やアカウントの追加等につきましては下記をご参照ください。

◆ RoboRoidサポートデスクのご利用ガイド <u>https://support.roboroid.jp/hc/ja/sections/115000709651</u>

#### ###

### 【★確認用URL★】 ### ※本メール受信より24時間のみ有効です ###

https://support.roboroid.jp/verification/email

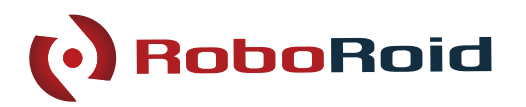

登録確認メールの一番下に記載されている「確認用URL」をクリックするか コピーし、ブラウザでURLを開くとパスワード設定画面が開きます。 パスワードを設定後、RoboRoidサポートデスクにサインイン可能になります。

パスワードは以下のルールに沿ってご利用者様ごとに管理願います。 ・最低 6文字以上 ・メールアドレスとは異なる文字列 ・アルファベット大文字+小文字+数字+記号(!@#%など)を 必ず組み合わせてください。

なお、確認用URLの有効期限はメール受信より24時間となります。

有効期間が過ぎてしまった場合など、パスワードの設定ができない場合は 下記FAQをご参照頂き、パスワードの設定をお願いします。

◆サポートデスクにサインインできない場合 <u>https://support.roboroid.jp/hc/ja/articles/360023233451</u>

※対応ブラウザは「Chrome」「Edge」「FireFox」です。 ※Internet Explorerは対応しておりません。

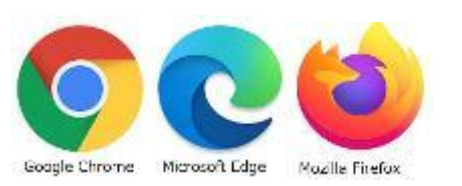

【初期登録時の画面】 自分用のパスワードを作成してください このパスワードを使用して、 RoboRoidサポートデスクにログインします。 名前 test user あなたのパスワード パスワードについて 前の 5パスワードとは異なっている必要があります 最低 6 文字以上お使いください メールアドレスとは別にしてください ・アルファベットの大文字と小文字および数字を組み合わ せてお使いください 記号(!@#%)^など)を必ず入れてください パスワードの設定

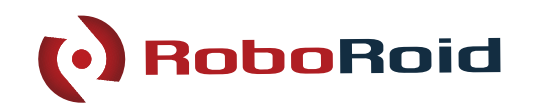

RoboRoidサポートデスク(<u>https://support.roboroid.jp/hc/ja/</u>)にて トップページ右上にある「サインイン」を クリックするとフォームが表示されますので 「メールアドレス」「パスワード」を入力しサインインが可能です。

サインインに成功すると、右上の表示が「サインイン」から 「お問い合わせ」と「アカウント名」に表示が切り替わり 会員限定FAQの記事が表示されるようになったり サポート窓口に問い合わせを行うことが可能になります。

※サインイン後に表示が変わらない場合は 「F5」キーなど押下して、ブラウザの更新をしてください。

※パスワードを忘れた場合はフォーム下部にある 「パスワードを忘れた場合」から再設定が可能です。

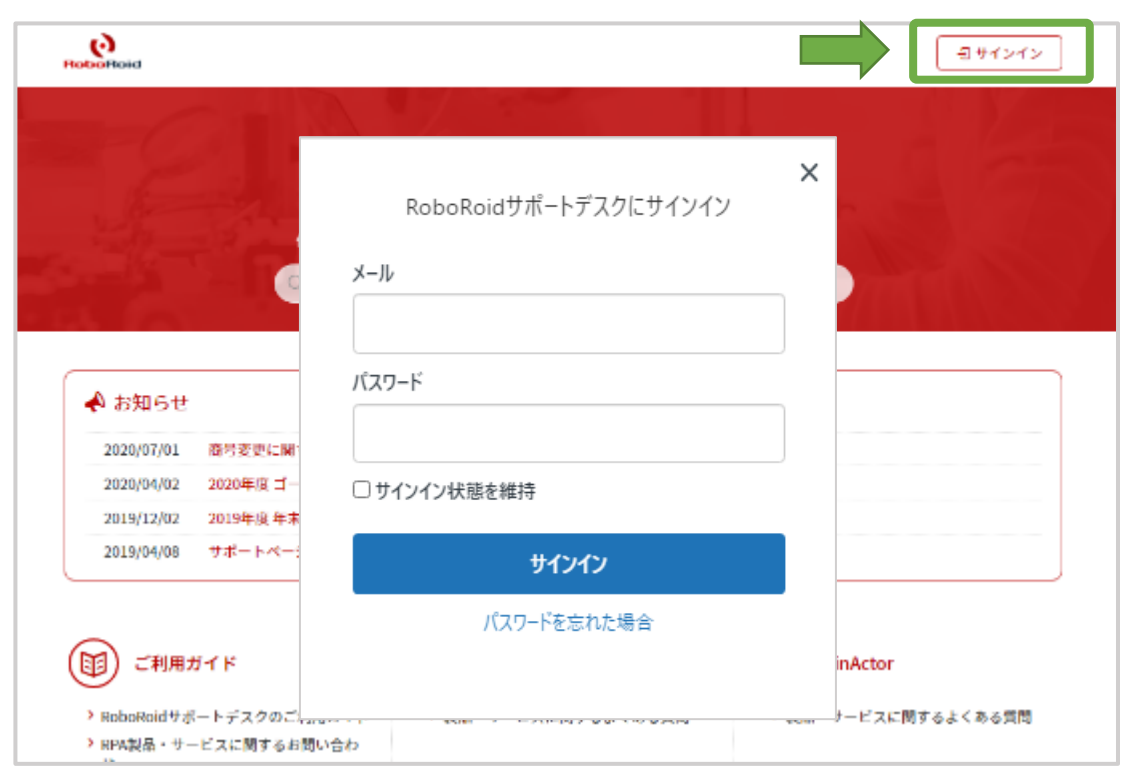

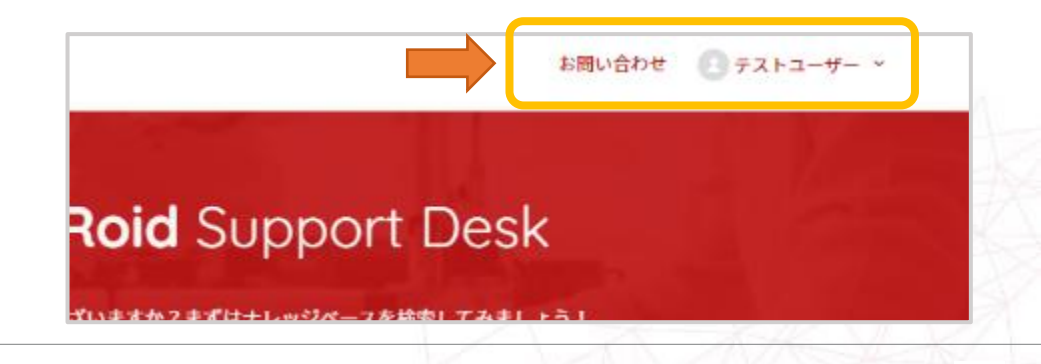

## RoboRoidサポートデスク全体像

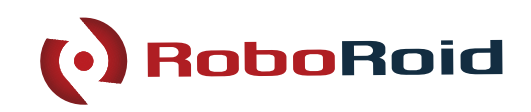

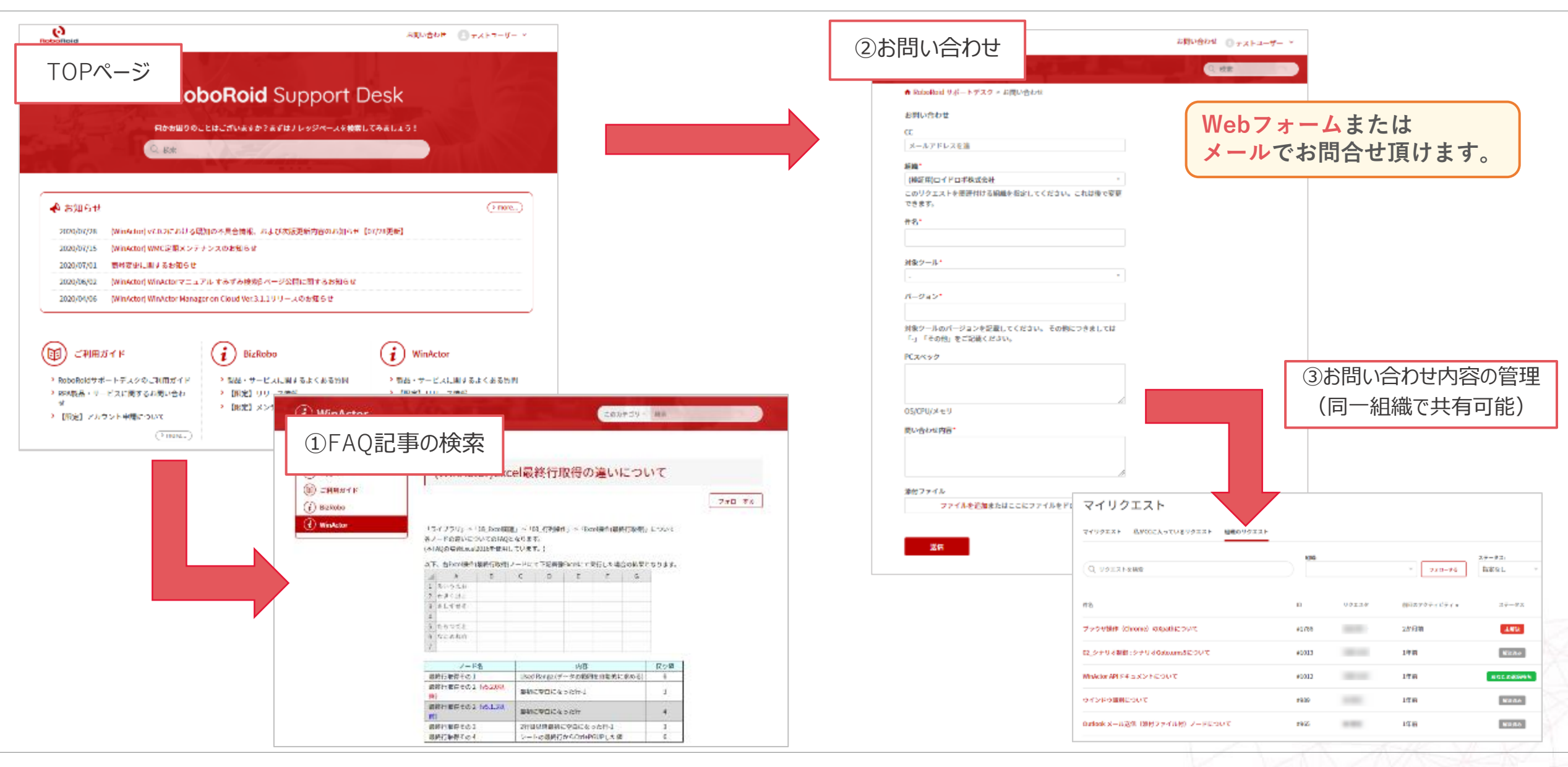

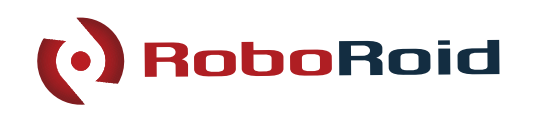

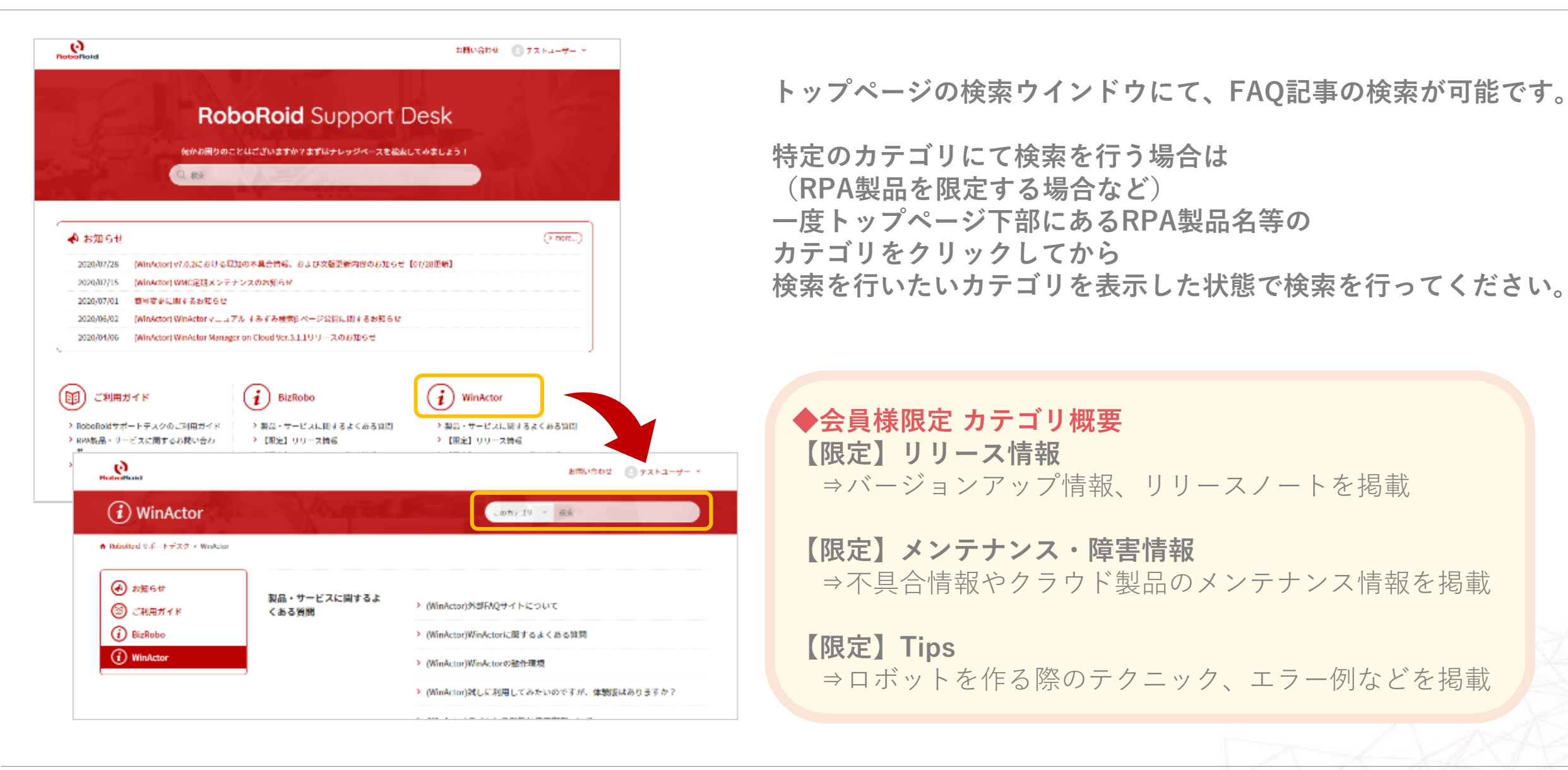

Confidential

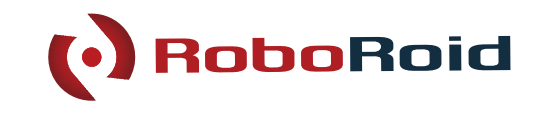

|                         | お問い合わせ 🛃 テス                                           | ►⊐-₩- ×            |
|-------------------------|-------------------------------------------------------|--------------------|
|                         |                                                       |                    |
| the state of the second | 69                                                    | お問い合わせ 🔅 テストユーザー 🎽 |
| Roid Sup                | ● お問い合わせ                                              | Q. 888             |
|                         | ♠ RobeRold サポートデスク > お問い合わせ                           |                    |
| ざいますか?まずはナレ             | お問い合わせ                                                |                    |
|                         | CC .                                                  |                    |
|                         | メールアドレスを追                                             |                    |
|                         | N186 *                                                |                    |
|                         | (機運用)ロイドロボ株式会社 *                                      |                    |
|                         | このリクエストを問題付ける範疇を指定してください。これは後で変更<br>できます。             |                    |
|                         | <b>行名</b> 1                                           |                    |
|                         |                                                       |                    |
|                         |                                                       |                    |
|                         | 31877-11                                              |                    |
|                         | -                                                     |                    |
|                         | パージョン*                                                |                    |
|                         | 対象ツールのパージョンを記載してください。 その他につきましては<br>「-」「その他」をご記載ください。 |                    |
|                         | PCスペック                                                |                    |
|                         |                                                       |                    |
|                         |                                                       |                    |
|                         | OS/CPU/メモリ                                            |                    |
|                         | 問い合われ国際                                               |                    |
|                         | 100-13-0 M-949                                        |                    |
|                         |                                                       |                    |
|                         | A                                                     |                    |
|                         | <b>漆付ファイル</b>                                         |                    |
|                         | ファイルを追加またはここにファイルをドロップ                                |                    |
|                         |                                                       |                    |
|                         |                                                       |                    |
|                         | 送信                                                    |                    |

「Webフォーム」または「メール」のいずれかの方法にて サポート窓口までご連絡いただくことが可能です。

Webフォームをご利用いただく場合 RoboRoidサポートデスクにサインイン後、 トップページやFAQ記事にて右上に 「お問い合わせ」が表示されますので、 こちらをクリックすることで問い合わせフォームを開くことが可能 です。

表示されたフォームの項目に沿ってご記入の上 送信いただくことでサポート窓口へお問い合わせください。

★なお、お問い合わせいただく際のお願い事項がございますので 以下をご確認をいただくよう、お願いいたします。

◆お問い合わせいただく際に https://support.roboroid.jp/hc/ja/articles/360004625892

②サポートお問い合わせ方法/メール

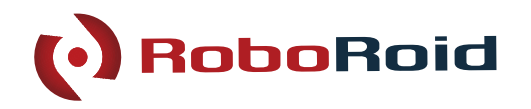

メールにてお問い合わせいただく場合、下記記載例を参考にお問い合せ内容を記述したメールをお送り下さい。

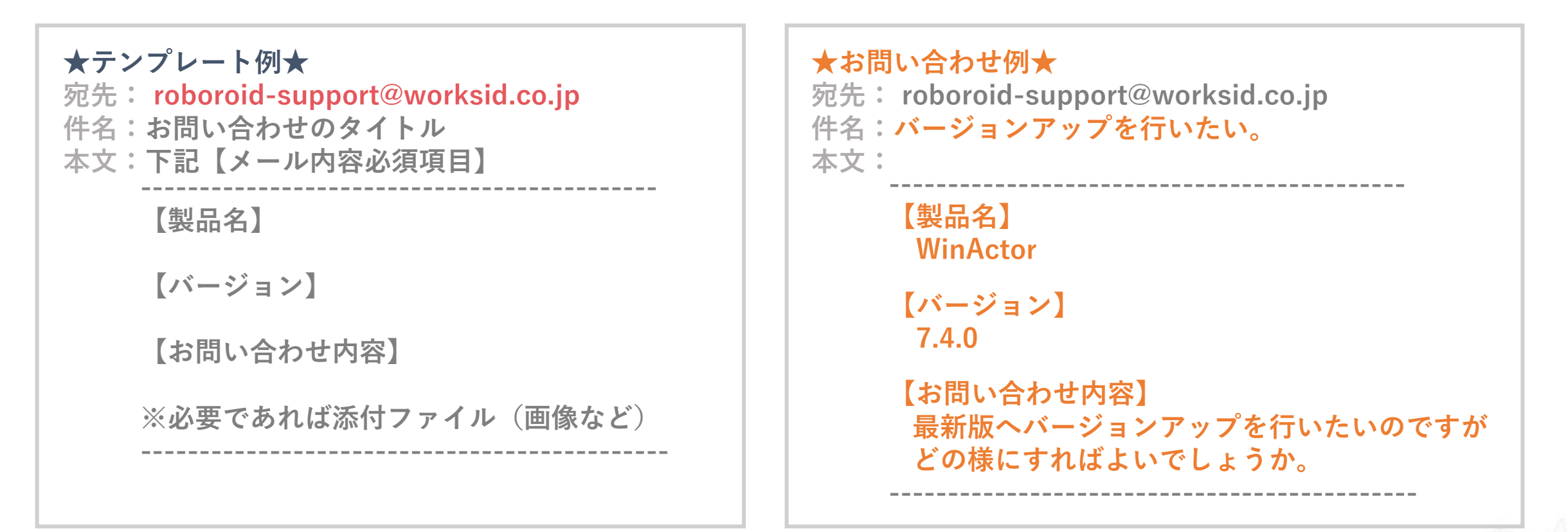

※ アカウント未登録の方は上記宛先にメールをいただいても回答することができかねますためご注意ください。

※メールにて新しい内容のお問い合わせをいただく場合は返信する形ではなく、新規作成にてメールの作成・送信をお願いいたします。

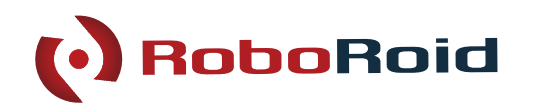

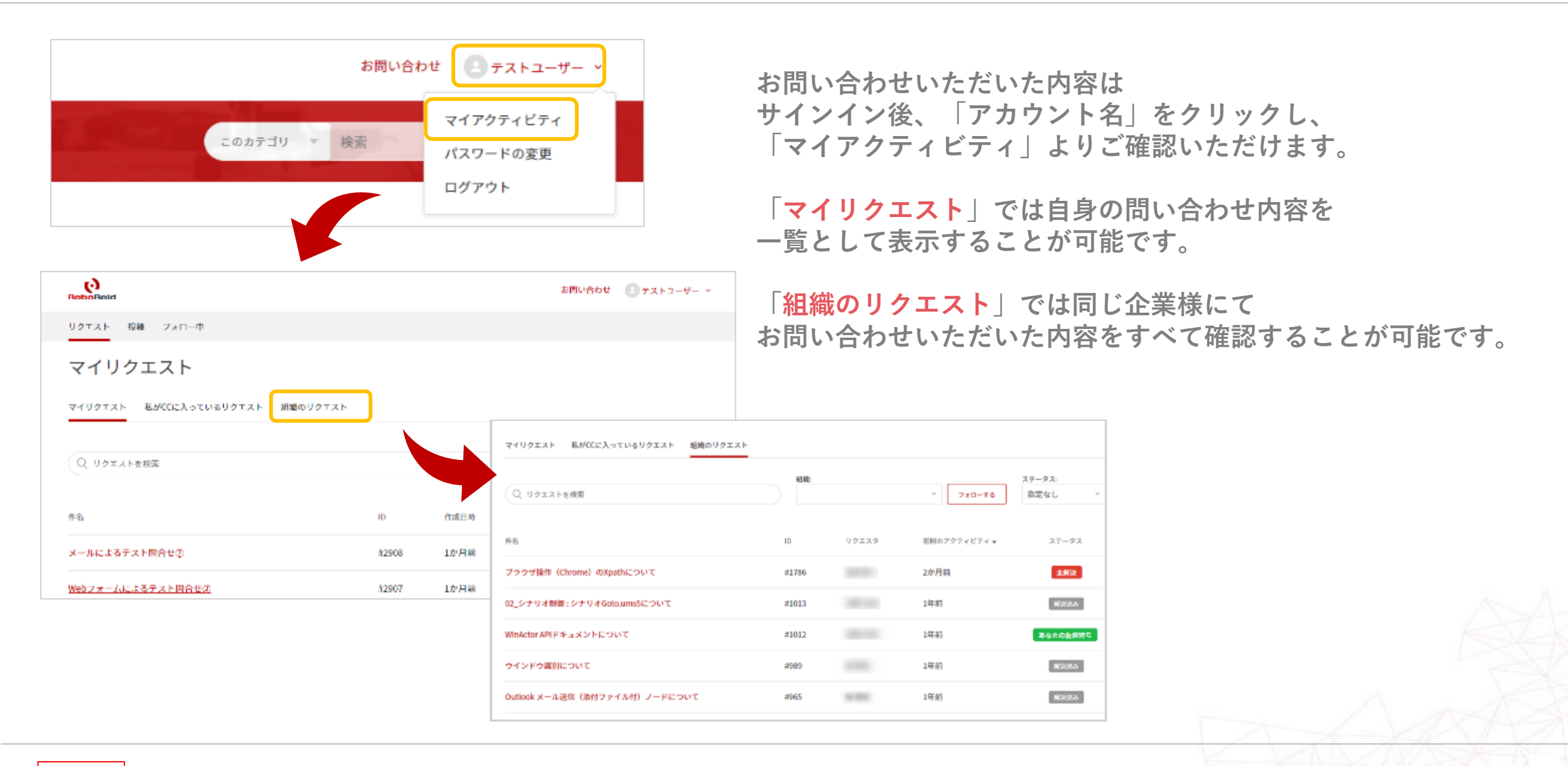

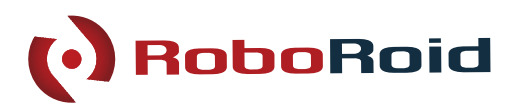

#### Q. 利用規約について教えてください。

A. 以下URLよりダウンロードをお願いいたします。

https://dx.worksid.co.jp/wp/wp-content/themes/worksid/pdf/RoboRoid\_SupportDesk\_Agreement.pdf

#### Q. サポート対応時間について教えてください

A. RoboRoidサポートデスクの対応時間は「月曜~金曜 9:00 ~ 17:00」となります。
※お問い合わせは24時間・365日受け付けております。

なお、対応時間に関しまして、以下期間については除外させていただきます。

- ・祝祭日および弊社指定休日
- ·5月3日~5月5日
- ·12月29日~1月3日

### Q. 問い合わせを行ってからどれくらいで回答をいただけますか

A. 原則1~3営業日以内に回答させていただきます。 ※問い合わせ内容や受付時の状況によっては、回答までに時間を要することがございます。

#### Q. 電話サポートは行っていますか

A. RoboRoidサポートデスクではメールサポートのみの対応となっております。 またオンサイトサポートに関しましては、別途営業担当へご連絡ください。

Confidential

サポートデスクに関するよくある質問

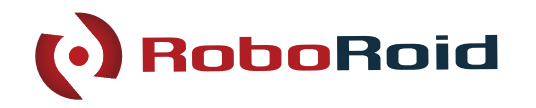

#### Q. RoboRoidサポートデスクを利用する際の推奨ブラウザは何ですか。

A. RoboRoidサポートデスクを快適にご利用いただくため、下記環境を推奨しております。

### 【推奨ブラウザ】 Google Chrome :最新バージョンと1つ前のバージョン Mozilla Firefox :最新バージョンと1つ前のバージョン Apple Safari :最新バージョンと1つ前のバージョン Microsoft Edge :最新バージョンと1つ前のバージョン

※ブラウザの設定にてJavaScript有効にし、TLSバージョン1.2以上にてご利用をお願いします。 ※ご利用の環境によりましては、一部機能がご利用できなくなる場合がございます。 予めご了承いただきますようお願いいたします。

#### Q. メーリングリストを共用アカウントとしてサポートデスクに登録できますか。

A. 申し訳ございません。共用アカウントは登録いたしかねます。 アカウントに登録するメールアドレスは個人メールアドレスでの登録をお願いいたします。

#### Q. 会員限定FAQ記事はどれくらいありますか。

A. 2022年07月現在、WinActor約200件以上、BizRobo!約100件以上、Blue Prism約120件以上の FAQを掲載しております。

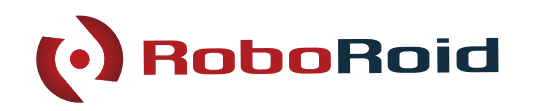

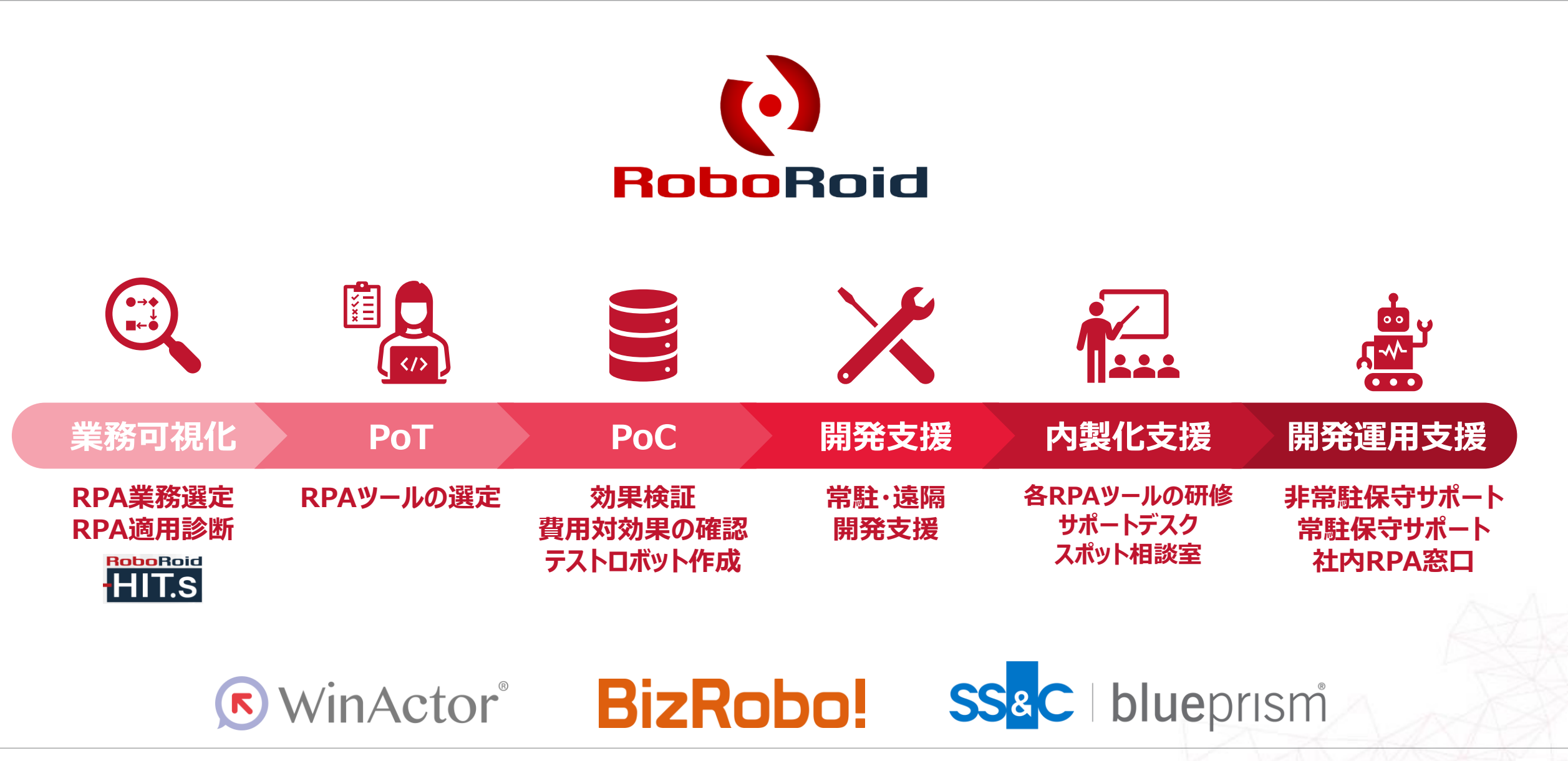

※RoboRoidはワークスアイディ株式会社の登録商標です。

※WinActorはエヌ・ティ・ティ・アドバンステクノロジ株式会社の登録商標です。

※BizRobo!および Basic Roboは、RPAテクノロジーズ株式会社の登録商標です。

※Blue PrismはBlue Prism Limitedの登録商標です。

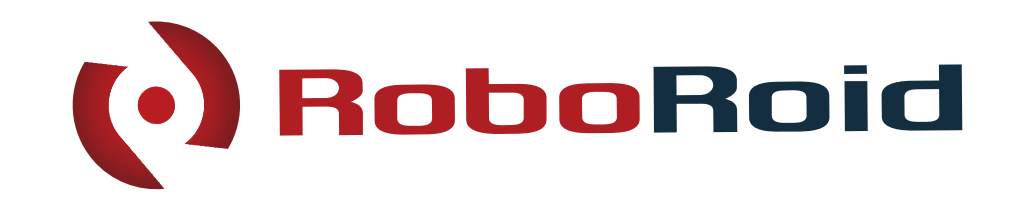

人とテクノロジーのチカラで「働く」をデザインする。